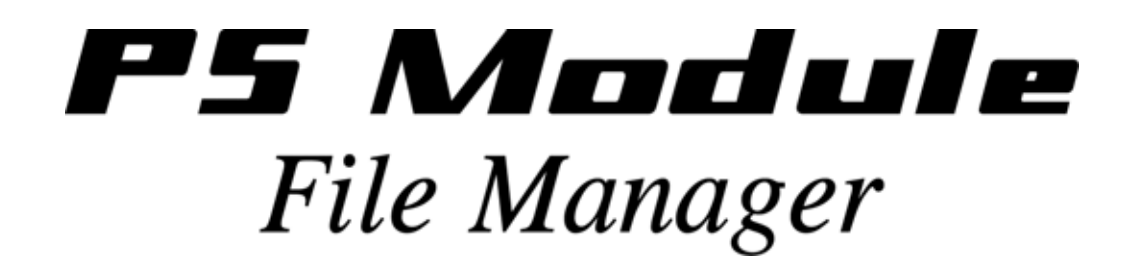

# 目次

| 1.バージョンアップの流れ                                                                                                    | 3                            |
|----------------------------------------------------------------------------------------------------|------------------------------|
| 2.Ps-Module(カートリッジ)ドライバのインストール                                                                                            | 4                            |
| 3.ソフトファイルの解凍                                                                                                    | 5                            |
| 4.パソコンとカートリッジの接続                                                                                                    | 5                            |
| 5.PS-Module File Maagerメイン画面                                                                                              | 6                            |
| 6.カートリッジにソフトをインストール<br>Step 1 PS-Module File Managerの起動<br>Step 2 インストールするソフトを決定する<br>Step 3 決定したソフトをインストールする<br>古いソフトの削除 | 7<br>7<br>8<br>9<br>10<br>10 |
|                                                                                                    |                              |

# **Ps-Module File Manager**

お客様のお持ちのカートリッジが、写真のように USB ポートを搭載したカートリッジであれば、ソフトのバージョンアップ はパソコンからソフトをインストールすることで、バージョンアップできます。

ソフトはカートリッジに書いてあるシリアル番号とソフトの番号が一致しなければインストールできません。

当社に登録されるカートリッジのシリアル番号は必ず記載された番号を登録してください。

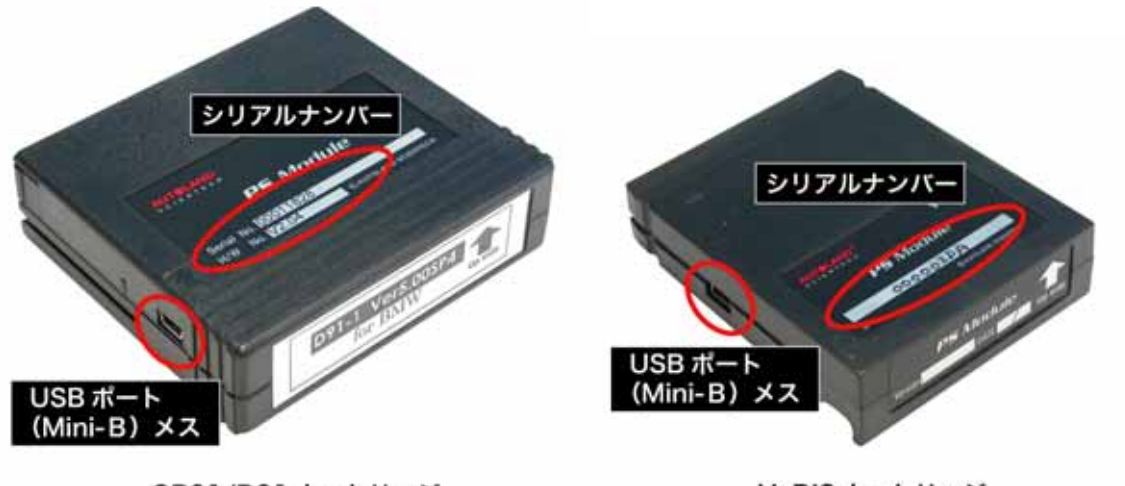

OB91/D91 カートリッジ

VeDIS カートリッジ

### 1.バージョンアップの流れ

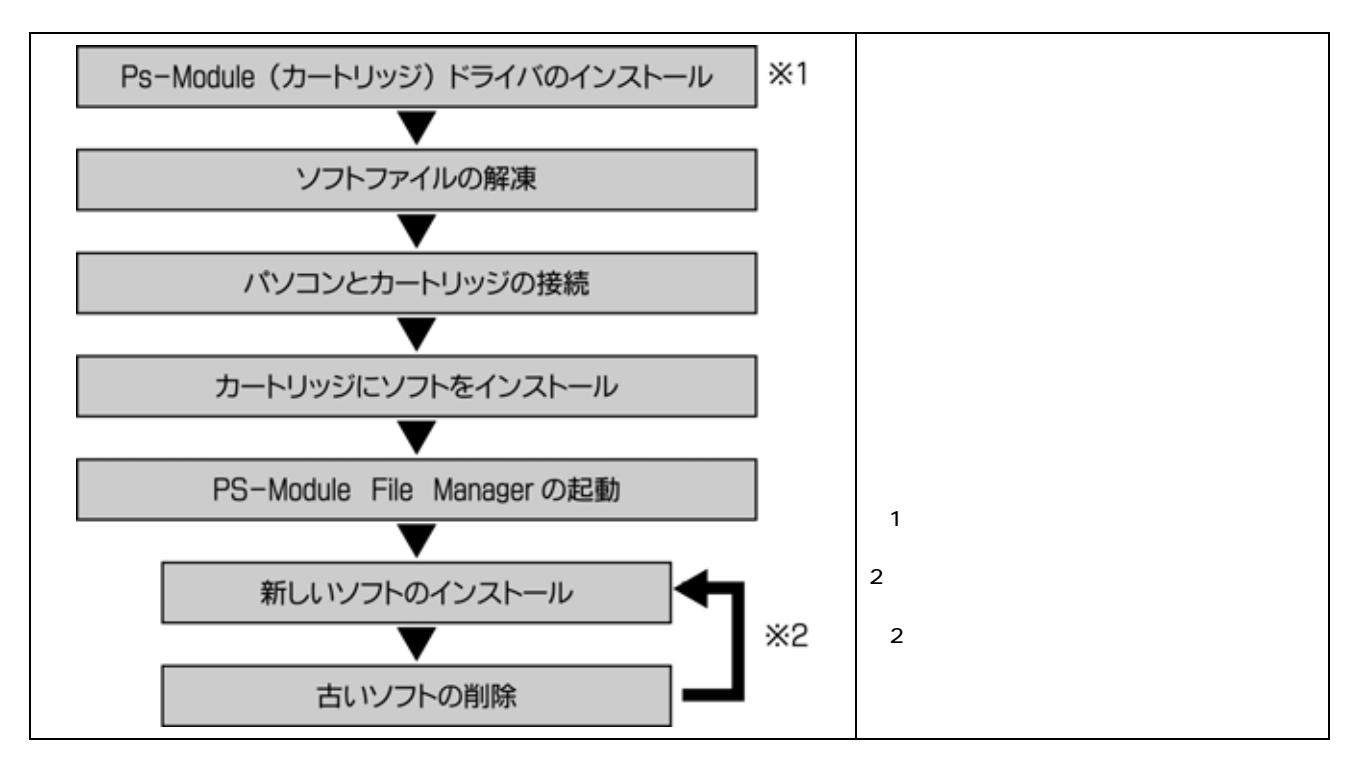

### 2.Ps-Module(カートリッジ)ドライバのインストール

#### パソコンにカートリッジを接続する前にドライバーのインストールを行います。

この作業は初めてドライバーをインストールする際に必要です。2回目以降は必要ありません。

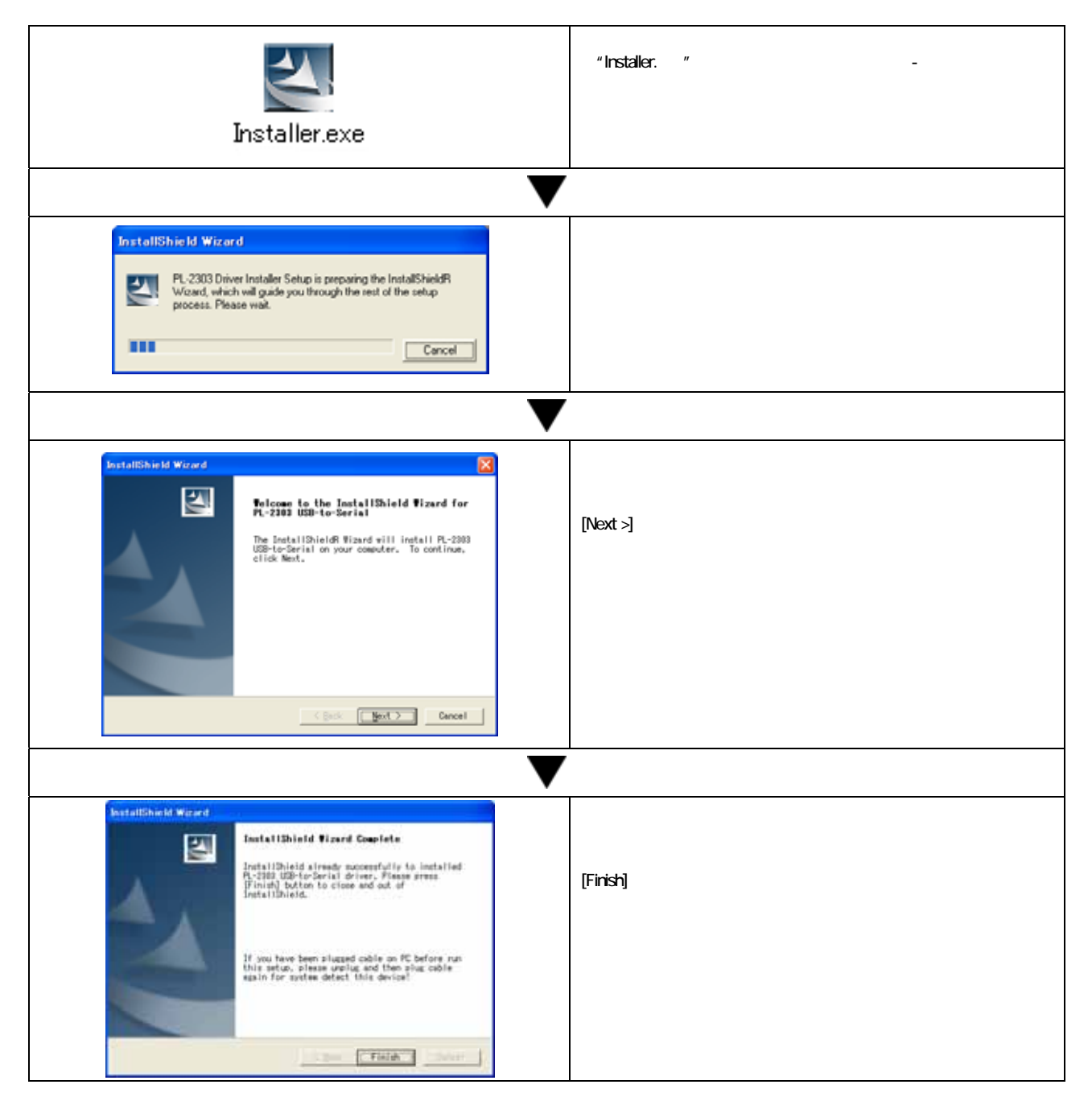

### 3.ソフトファイルの解凍

Windows XP の場合はそのまま解凍作業が行えますが、それ以外の Windows の場合は別途解凍ソフトが必要です。

|                                                    |                                            | ファイルの解凍                                                                                                    |
|----------------------------------------------------|--------------------------------------------|----------------------------------------------------------------------------------------------------|
| [1962.00000246 6649]D<br>61_EURO30_JPENBMM.<br>ZIP | C1982 000002da 8649]D<br>61_EURC80_JPENBMW | AUTOLAND から送られるソフトファイルは "ZIP" 形式で圧縮されて<br>います。インストール作業を行うまえに解凍作業を行ってください。<br>インストールする時にファイルの場所を選択しますので、わかりやす<br>いところに解凍してください。 |
|                                                    |                                            | BN ファイル                                                                                                    |
|                                                    | BMW.BN                                     | 解凍後フォルダの中にソフトファイル(BN ファイル)が解凍されます。                                                                                             |

### 4.パソコンとカートリッジの接続

パソコンとカートリッジを USB ケーブルで接続します。

この作業は初めてドライバーをインストールする際に必要です。2回目以降は必要ありません。

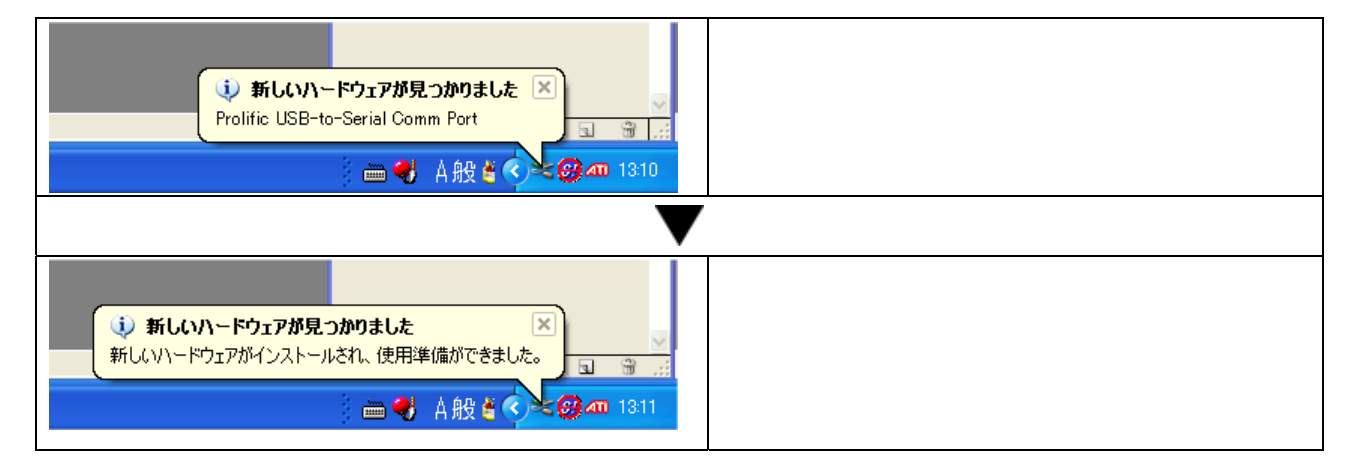

# 5.PS-Module File Managerメイン画面

| PS-N                                                                                         | fodule File Ma                                                                                                    | naeer v1.20 build 004 EN                                                                                                    |                                                    |                                                 |            |
|----------------------------------------------------------------------------------------------|----------------------------------------------------------------------------------------------------|----------------------------------------------------------------------------------------------------|----------------------------------------------------|-------------------------------------------------|------------|
| Step 1                                                                                       | Cannecting                                                                                                    |                                                                                                    | 6                                                  |                                                 |            |
| Every 1                                                                                      | Please connect                                                                                                    | t the USB cable to the PS-Module                                                                                                    | Files list in PS-Module                            |                                                 |            |
| U                                                                                            | and the PC's U                                                                                                    | S8 port                                                                                                    | Vehicle brand                                      | Version information                             | Space      |
|                                                                                              |                                                                                                    |                                                                                                    | NB NB                                              | Ve3.00/V1.50SP7UPEN                             | 6 Unit     |
|                                                                                              | S/N :                                                                                                    | 00 00 02 DA                                                                                                    | BMW                                                | Ve-3.00(4.30SP2)EN                              | 19 Unit    |
|                                                                                              | Card Status -                                                                                                    | Device EVET                                                                                                    | VOLKSWAGEN / AUDI / SEAT / SKO                     | DDA Ve-3.00(4.00c SP2)EN                        | 10 Unit    |
| -                                                                                            | curu sunus.                                                                                                    |                                                                                                    | PORSCHE                                            | Ve-3.00(V1.50 SP1)/PEN                          | 4 Unit     |
| Step 2                                                                                       | Load file                                                                                                    | State and a state of the state                                                                                                    | OPEL                                               | Ve-3 00(1 00B SP5)EN                            | 13 Unit    |
| 0                                                                                            | After the (PSN)<br>recognized the<br>the SN of the c<br>on the cartidge<br>distributor. Clic<br>select file will b                                                                                                 | lodule Hie Manager) has<br>cartndge, the software will identify<br>cartndge and it has been installed<br>t. Please pass the S/N to your<br>k the [LOAD] button and the<br>e download to the cartridge<br>LOAD | Free space: 41 Unit<br>Delete                      | Used space 87 Uns<br>Select all Cancel seletced | 0          |
|                                                                                              |                                                                                                    |                                                                                                    | Selected files for install                         |                                                 |            |
| Step 3                                                                                       | Programming                                                                                                    |                                                                                                    | Vahirla brand                                      | Version information                             | Snara      |
| -                                                                                            | Click the (Copy                                                                                                    | to cartridge] button to begin                                                                                                    | MB                                                 | Ve-3.00/V1 50SP7UPEN                            | 28 Unit    |
| B                                                                                            | downloading the software to the cartridge. Wait<br>until the status monitor indicates that the select<br>software has been successfully downloaded to<br>the cartridge then removing the USB cable.<br>Programming |                                                                                                    |                                                    |                                                 | 0          |
|                                                                                              | Checking                                                                                                    |                                                                                                    |                                                    |                                                 |            |
| Step 4                                                                                       | Finith                                                                                                    |                                                                                                    |                                                    |                                                 |            |
| Pret 4                                                                                       | After removion 1                                                                                                    | the USB cable now insert the                                                                                                    |                                                    |                                                 |            |
| 4                                                                                            | PS-Module into                                                                                                    | the base of scanner and start                                                                                                    | Required space 20 Unit                             |                                                 |            |
|                                                                                              | your comprehe                                                                                                    | nsive diagnosis of vehicles.                                                                                                    | Copy to cartridge                                  | Select all Cancel seletced                      |            |
| -                                                                                            | 200                                                                                                    |                                                                                                    | and the second second second                       |                                                 |            |
| Step 1] Co                                                                                   | onnecting                                                                                                    | カートリッジの情報が<br>します。                                                                                                    | が "S/N"にシリアルナンバー、"Ca                               | ard Status"にカートリッジがパソコン                         | に接続されているかを |
| [Step 2] Load file これからインストールするファ・<br>択したファイルが に表示され                                         |                                                                                                    | ルするファイルを読込みます。 "LO<br>に表示されます。                                                                                                    | AD"ボタンをクリックするとファイル(                                | の選択画面が表示され                                      |            |
| Step 3] Programmingインストール中のステータスを表示します。ここの表示が動いている時は絶対に PS-Module(カートリッジ)<br>の接続を解除しないでください。 |                                                                                                    | lle(カートリッジ)とパソ                                                                                                    |                                                    |                                                 |            |
| Step 4] Fi                                                                                   | nish                                                                                                    | 終了です。ここがグレーに反転すればインストールは完了です。                                                                                                    |                                                    |                                                 |            |
| Files list in                                                                                | NPS-Module]                                                                                                    | PS-Module(カートリ                                                                                                    | PS-Module(カートリッジ)に現在インストールされているソフトを表示します。          |                                                 |            |
| Selected I                                                                                   | Files for instal                                                                                                    | PS-Module(カートリッジ)にこれからインストールするソフトを表示します。                                                                                                    |                                                    |                                                 |            |
| PS-Module                                                                                    | e Space                                                                                                    | PS-Module(カートリ                                                                                                    | PS-Module(カートリッジ)の中にインストールされている各ソフトの Unit 数を表示します。 |                                                 |            |
| S-Module                                                                                     | Free Space                                                                                                    | PS-Module(カートリ                                                                                                    | PS-Module(カートリッジ)の現在の空き容量を Unit 数で表示します。           |                                                 |            |
|                                                                                              |                                                                                                    |                                                                                                    |                                                    |                                                 |            |
| S-Module                                                                                     | e Used Spac                                                                                                    | e PS-Module(カートリ                                                                                                    | ック)の現住の使用谷里を 0111 数(                               | で表示します。                                         |            |
| S-Module                                                                                     | e Used Space                                                                                                    | e PS-Module(カートリ<br>1 PS-Module(カートリ                                                                                                    | ッジ)の現在の使用各重をいれて数で                                  | で表示します。<br>                                     |            |

## 6.カートリッジにソフトをインストール

ソフトのインストールは1メーカーずつ行います。 例:BMW をインストールします。

| Step 1 PS-Module File Managerの起動                                                                                                    |                                                                                              |  |  |
|----------------------------------------------------------------------------------------------------|----------------------------------------------------------------------------------------------|--|--|
| Image: Image: |                                                                                              |  |  |
| /* h                                                                                                    | PS-Module File Manager を起動                                                                   |  |  |
| PSM_EN.exe                                                                                                    | PS-Module(カートリッジ)のインストールプログラム"PSM_EN.exe"を<br>ダブルクリック(又は[右クリック]-[開く])してスタートさせます。             |  |  |
| V                                                                                                    |                                                                                              |  |  |
| Please wait                                                                                                    | カートリッジの読込み                                                                                   |  |  |
| Getting PS-Module file allocation table                                                                                                    | プログラムが PS-Module(カートリッジ)の情報を読み取ります。                                                          |  |  |
| $\checkmark$                                                                                                    | ·                                                                                            |  |  |
| カートリッジの読込み完了                                                                                                    |                                                                                              |  |  |
| この時点で PS-Module(カートリッジ)とパソコンが接続されていれば、[Files list in PS-Module] 画面に現在 PS-Module(カートリッジ)にインストールされ<br>ているソフトが表示されます。また、この時 PS-Module がパソコンに接続されていない場合もしくは PS Module File Manager がカートリッジを認識していな<br>い場合は下のような画面が表示されます。再接続または、ソフトの再起動をしてください。                                                                                                    |                                                                                              |  |  |
| Step 1 Connecting<br>Please connect the USB cable to the PS-Module<br>and the PC's USB port.                                                                                                    | Step 1 Connecting<br>Please connect the USB cable to the PS-Module<br>and the PC's USB port. |  |  |
| S/N : 00 00 02 DA                                                                                                    | S/N :                                                                                        |  |  |
| Card Status: Device EXIST<br>カートリッジの読入みが完了した画面                                                                                                    | Card Status: Device not EXIST<br>カートリッジを認識できなかった画面                                           |  |  |
|                                                                                                    |                                                                                              |  |  |

| Step 2 インストールするソフトを決定する                                                                                                    |                                                                         |  |
|----------------------------------------------------------------------------------------------------|-------------------------------------------------------------------------|--|
| Image: State of the State of the State |                                                                         |  |
| Step 2       Load file         After the [PS-Module File Manager] has recognized the cartridge, the software will identify the S/N of the cartridge and it has been installed on the cartridge. Please pass the S/N to your distributor. Click the [LOAD] button and the select file will be download to the cartridge.         LOAD                                                                                                    | ファイルの選択<br>LOAD ボタンをクリックします。                                            |  |
| $\checkmark$                                                                                                    |                                                                         |  |
| 274 A \$ 101         274 A \$ 101           274 A \$ 000         [] [] [102.0000000_00400001_00400001_00400001_00400001_00400001_00400001_00400001_00400001_00400001_00400001_00400000_00_00_000000_00_00_000000_00_0                                                                                                    | インストールするファイルを選択する<br>ファイルを開く画面が表示されますので、解凍したファイルを指定して<br>「「「タンをクリックします。 |  |
| V                                                                                                    |                                                                         |  |
| Information X<br>Lead OR<br>OK                                                                                                    | ファイルのロード<br>選択したファイルの読込みに成功しました。<br>をクリックするとファイルをコピーする画面になります。          |  |
| Selected files for install           Vehicle trand         Version information         Space           BMW         Ve-3.00(4.30SP2)/EN         10 Unit           Reparent space         0.048                                                                                                    |                                                                         |  |
| Select all Cancel annoced                                                                                                    |                                                                         |  |

| Step 3 決定したソフトをインストールする                                                                                                    |                                                                                                    |  |  |  |
|----------------------------------------------------------------------------------------------------|----------------------------------------------------------------------------------------------------|--|--|--|
| International products of the function of the function of the |                                                                                                    |  |  |  |
| Selected files for install Version information Space                                                                                                    | インストールするファイルを決定する                                                                                                    |  |  |  |
| UMW 11 Vie 3 004 305P3/EN 11 Unit                                                                                                    | [Selected files for install]の画面                                                                                                    |  |  |  |
|                                                                                                    | 先ほど選択したファイルをクリック(反転させる)して Copy to cartridge                                                                                                    |  |  |  |
|                                                                                                    | ボタンをクリックします。                                                                                                    |  |  |  |
| Resurrent spacer 19-008 Copy to cantologe Select all Cancel seletced                                                                                                    |                                                                                                    |  |  |  |
| $\blacksquare$                                                                                                    |                                                                                                    |  |  |  |
| Step 3       Programming         Click the [Copy to cartridge] button to begin downloading the software to the cartridge. Wait until the status monitor indicates that the select software has been successfully downloaded to the cartridge then removing the USB cable.         Programming         Checking                                                                                                    | プログラミング、チェッキング<br>パソコンから PS-Module(カートリッジ)へソフトを転送しています。<br>[Programming] と [Checking] のバーが進んで生きます。<br>この作業中は絶対に接続を解除しないでください。ケーブルを抜いたり<br>して作業が中断した場合、カートリッジに不具合がおきる場合がありま<br>す。 |  |  |  |
| $\mathbf{V}$                                                                                                    |                                                                                                    |  |  |  |
| Information 🔀                                                                                                    | プログラミング成功                                                                                                    |  |  |  |
|                                                                                                    | プログラムの転送が終了しました。                                                                                                    |  |  |  |
|                                                                                                    | 「 <u>Yes</u> をクリックすると完了です。                                                                                                    |  |  |  |
| $\blacksquare$                                                                                                    |                                                                                                    |  |  |  |
| Files list in PS Module           Version information         Space           ORDI         \$1(1/2.005P4_E1)         6 Uver           Allin         V+3.005P4_E1)         20 Uver           BMW         V+3.004.305P2_E21)         32 Uver           VOLKSWARDN7.AUXILSEAT.7 SKODA         V+3.004.305P2_E211         13 Uver           VOLVD         V+3.002.205P5_E211         13 Uver           VOLVD         V+3.002.205P5_E211         13 Uver           VOLVD         V+3.002.205P5_E211         13 Uver           VALID         V+3.002.205P5_E211         13 Uver           VOLVD         V+3.002.205P5_E211         13 Uver           Delate         V+3.002.005.002.002.002.002.002.002.002.002                                                                                                    | 確認<br>[Files list in PS-Module] の画面に先ほどインストールしたファイルが<br>入っているか確認します。<br>この時、同じメーカーが2種類インストールされていることも確認して<br>ください。                                                                |  |  |  |

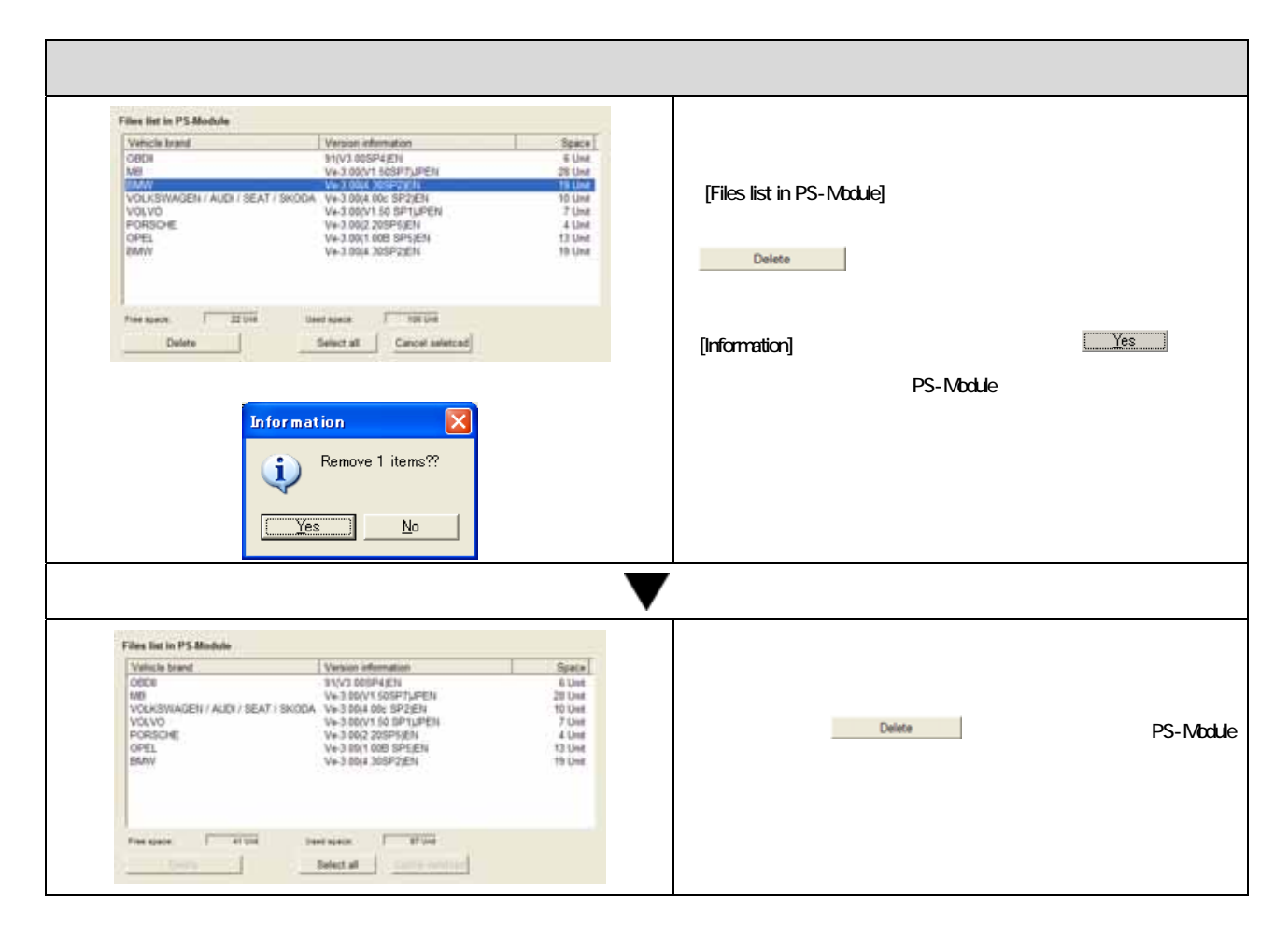

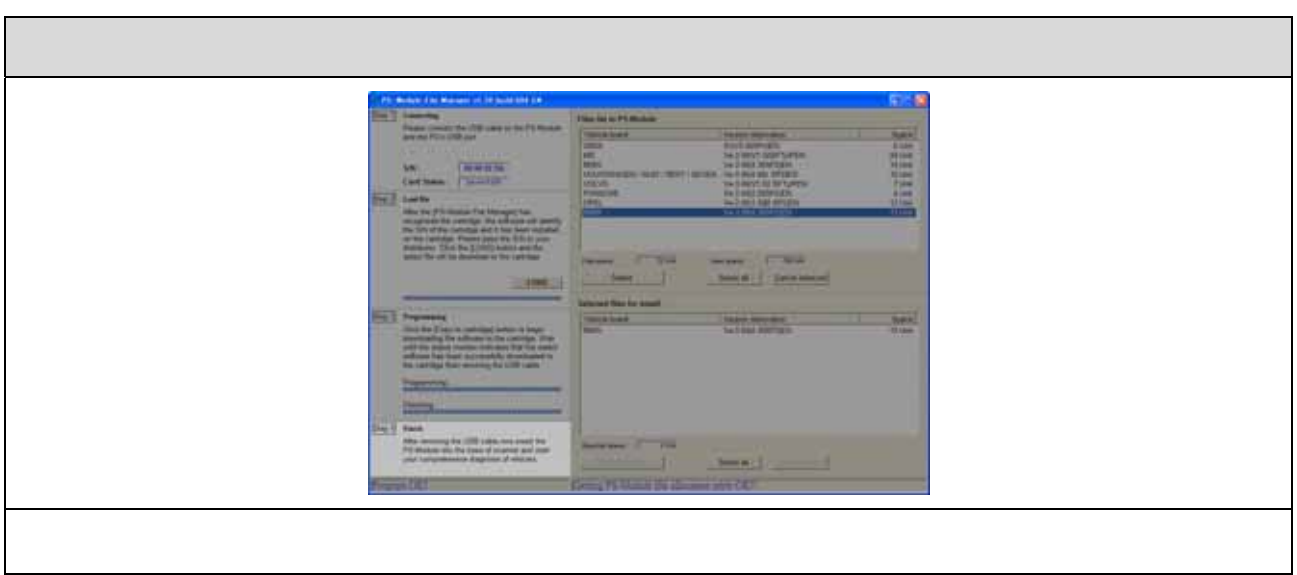